# {Pirate MIDI} + {Builty} POLAR MAX

Wireless ToneX One MIDI Controller

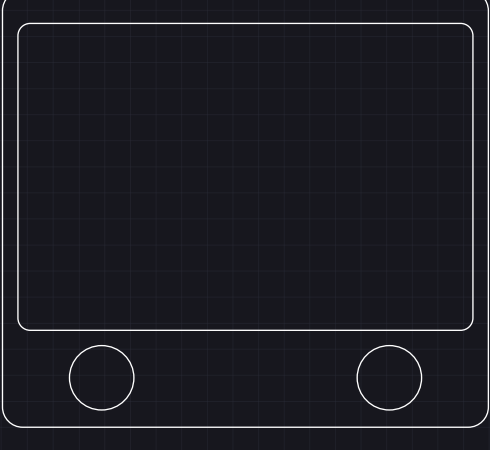

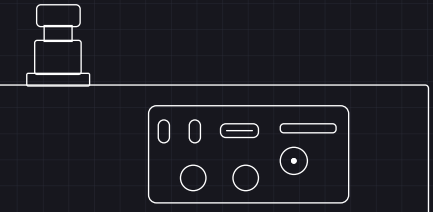

## Table of Contents

| Introduction                         |   |
|--------------------------------------|---|
| Introduction                         |   |
| Contacting Support                   |   |
| 1. Quickstart                        |   |
| What You Need                        |   |
| First Time Setup                     |   |
| 2. Web Configuration                 |   |
| Connecting to Web Configuration      |   |
| Setting Changed in Web Configuration |   |
| 3. Bluetooth                         | 1 |
| Bluetooth Settings                   | 1 |
| Bluetooth Mode                       | 1 |
| Device Enable Toggles                | 1 |
| Bluetooth MIDI CC                    | 1 |

| 4. Miscellaneous Settings             | 12 |
|---------------------------------------|----|
| Preset Twice Toggle                   | 12 |
| Footswitch (onboard) Mode             | 12 |
| Save and Reboot                       | 13 |
| 5. Onboard Menus & Controls           | 14 |
| 6. Firmware Updates                   | 18 |
| Polar & ToneX One Update Instructions | 18 |
| 7. Contributing to the Project        | 19 |
| Via Purchase                          | 19 |
| Via Discussion                        | 19 |
| Via Code                              | 19 |
| Via Word of Mouth                     | 19 |
| 8. MIDI Implementation                | 20 |
| 9. Warranty                           |    |

## Table of Contents (cont.)

#### Introduction

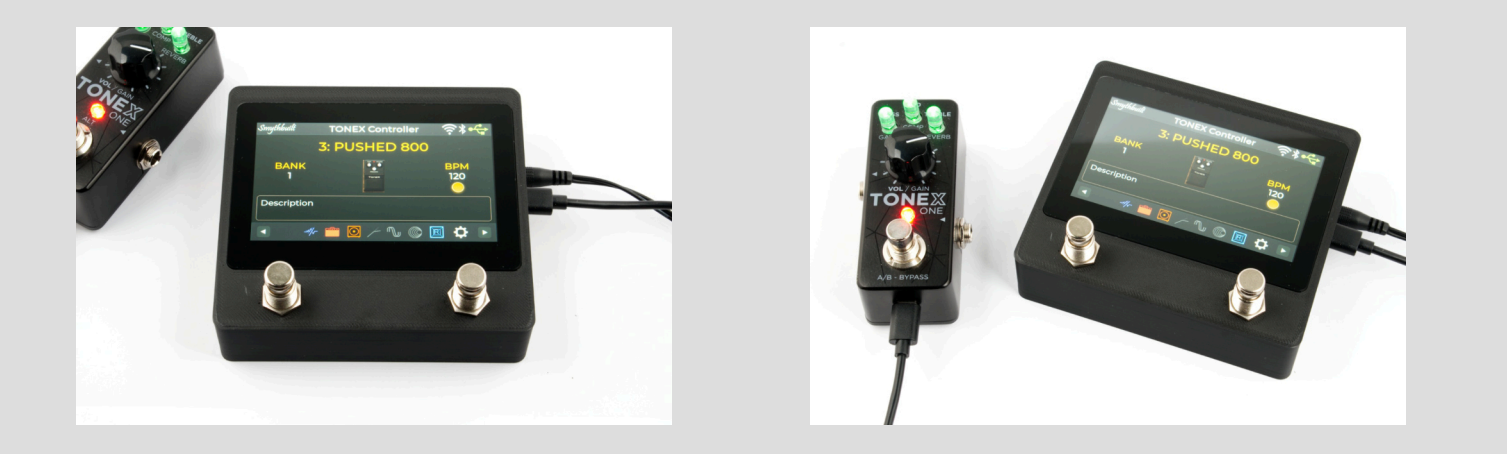

This is enabled by translating incoming MIDI commands into the USB serial messages that the ToneX One is expecting. This is a "hack" and not something that IK Multimedia will provide customer support for.

#### **Contacting Support**

For functional enquiries like software problems, questions about features or ideas for changes, you can join our <u>Discord server</u>, or contribute to the <u>discussions page of the Github repository</u> for the open source project.

For all support enquiries regarding the physical hardware, damage, repair, or returns please <u>contact Pirate</u> <u>MIDI</u>

Extra overview content for this project can be found on Greg's YouTube channel <u>here</u>.

#### Introduction

Thanks for purchasing a Polar Max! This smart little box is designed to connect a ToneX One into a MIDI control system - whether that's using an app on your phone, a foot controller, a DAW, or a keyboard.

Based on the ESP32 hardware platform, and using the open source firmware and software built by Greg Smith (Builty), this controller allows you to switch presets, toggle effects, change parameters, and more - onboard or with MIDI control.

## Introduction (cont.)

## 1. Quickstart

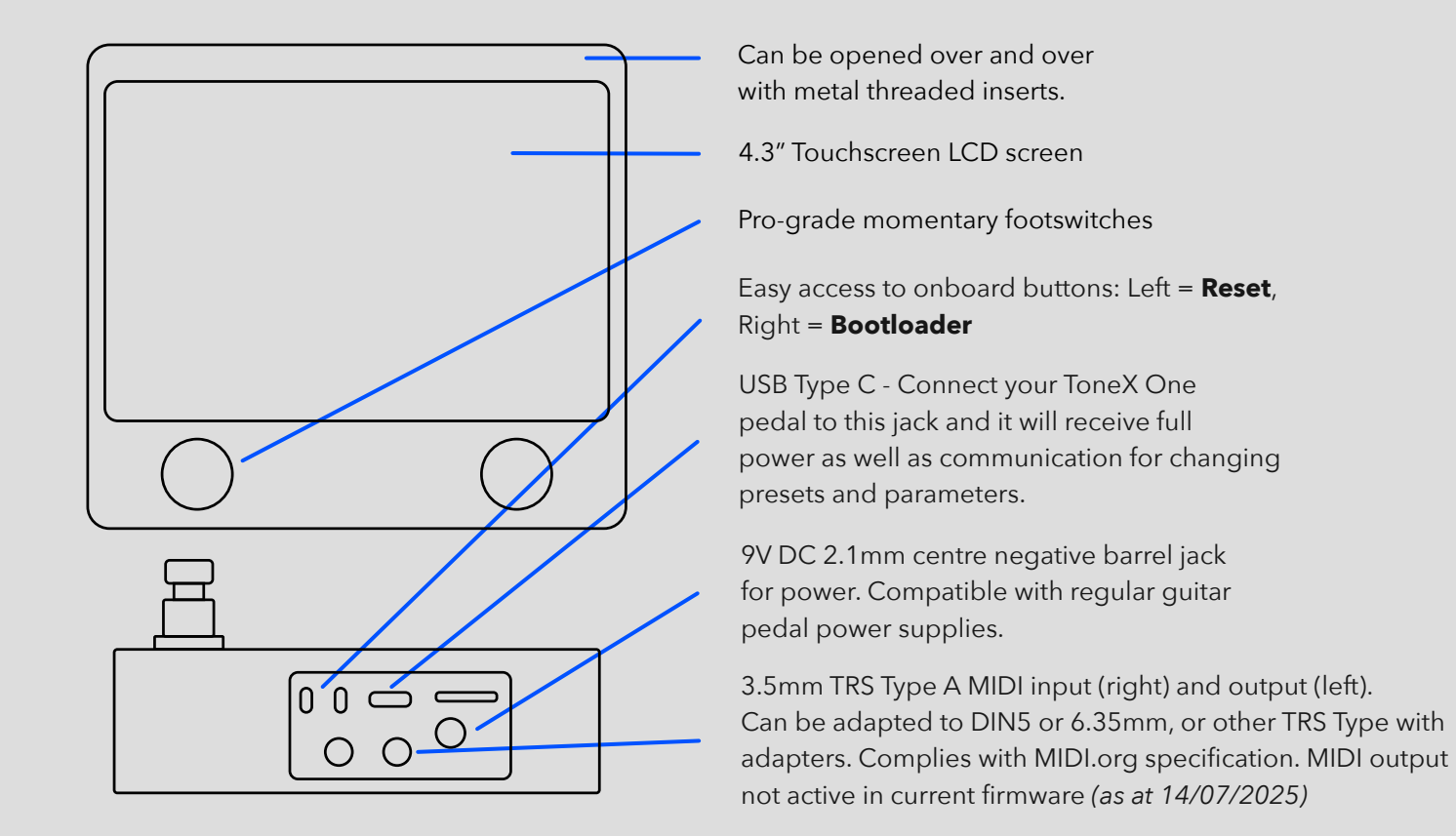

#### What You Need

**USB Type C cable.** The cable that comes with the ToneX One is perfect for this.

**9V DC power.** Pedalboard power supplies are great. Needs at least 300mA.

**MIDI controller.** This can be an app, a DAW, a <u>MIDI controller pedal</u> or desktop device - anything that can send MIDI messages.

**Computer or Phone.** Use the browser on your computer or phone to access the configuration web page for the Polar controllers.

#### **First Time Setup**

The device is pre-configured to work as soon as you power it up with all the hardware features activated. Simply plug in the ToneX One pedal, plug a MIDI device into the 3.5mm TRS jack, and you can select presets using Program Change (PC) messages, or change parameters, scroll presets, and toggle effects using the MIDI messages listed at the end of this manual.

## 1. Quickstart (cont.)

## 2. Web Configuration

#### **Connecting to Web Configuration**

For the first time, you need to connect to the controller in Access Point (AP) mode. Once this has been done, the WiFi mode can be changed if desired.

Follow these steps:

- Reboot the controller
- Within 60 seconds, use a phone or PC to connect to the WiFi device TonexConfig
- Enter the password for the network: **12345678**
- The controller will automatically supply a network address for your device (DHCP is supported)

Note: some phones may attempt to use this network for Internet access, which will not be be available. Watch out for any messages asking you to confirm the connection

- Open a web browser on your phone, tablet, or computer
- In the address bar of the web browser, enter **tonex.local** This should load the web config screen
- Once you have saved the settings (or if you don't want to change anything) you can close the web browser. The settings will be already changed on the Polar controller.

#### Setting Changed in Web Configuration

The following settings can be found on the web configuration page. More detailed descriptions for each setting can be found on the GitHub page.

- Select & Name Presets
- Change & Save Effects Parameters
- •Bluetooth Settings: Mode, Device Type, Custom BT Device Name,
- Change MIDI Channel
- Deactivate Wired MIDI Input
- Disable Preset Reset if Same Preset Is Sent Multiple Times
- Save and Reboot Polar to Activate New Settings
- •Change Settings for External Switches (would require extra modification. See GitHub repo for more details)
- •Change WiFi Mode, WiFi Power, Network Name (SSID), and Password

## 2. Web Configuration (cont.)

| Tone   | x One Controller |
|--------|------------------|
| 1      |                  |
| Gate   | Noise Gate       |
| Comp   | Enable Post      |
|        | Threshold : -64  |
| EQ     | Release · 20     |
| Reverb |                  |
|        | Depth : -60      |
| Mod    |                  |
| Delay  |                  |
| Amn    |                  |
| , inb  |                  |
| BT     |                  |
| Midi   |                  |
| N.C    |                  |
| IVIISC |                  |
| Ext    |                  |
| WiFi   |                  |

## 3. Bluetooth

#### **Bluetooth Settings**

The "BT" category on the left menu of the Web Configuration page allows viewing and changing of the Bluetooth options.

#### **Bluetooth Mode**

**Disabled:** Bluetooth is totally disabled and non-functional

Central (default): allows the controller to locate and connect to other peripherals, like the M-Vave Chocolate

Peripheral: allows the controller to be discovered and connected to by other Central devices (like a Phone or a PC.)

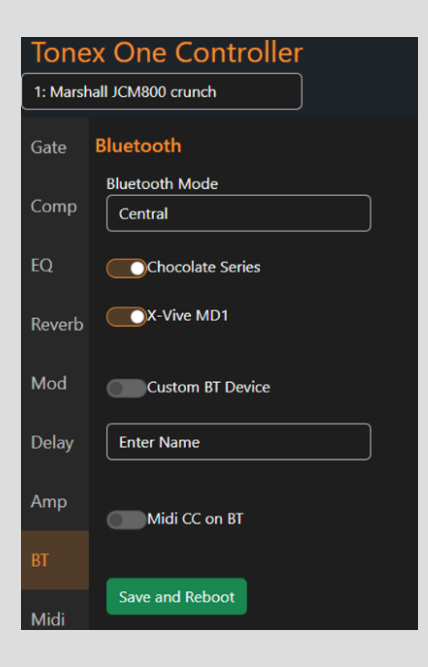

#### **Device Enable Toggles**

- Enable support for the M-Vave Chocolate and Chocolate Plus Bluetooth footswitch controllers (default: on)
- Enable support for the X-Vive MD1 MIDI bridge device (default: on)
- Enable support for some other Bluetooth MIDI peripheral. Enter its device name, and check the checkbox to enable it (default: off)

#### **Bluetooth MIDI CC**

This toggle enables support for Control Change (CC) commands over Bluetooth. These can control effects parameters and other device settings remotely using MIDI apps or controllers. A full list of MIDI messages is available at the end of this manual.

This toggle is disabled by default, because the M-Vave Chocolate pedal, when changing banks, sends a conflicting change that modifies the ToneX parameters.

This setting should not be enabled with a Chocolate controller that has the default configuration loaded.

## 3. Bluetooth (cont.)

#### **Preset Twice Toggle**

If this setting is disabled (default), then setting the same preset index multiple times will not have any effect.

If this setting is enabled, then setting the same preset a second time will set the ToneX pedal to bypass mode. Setting it a third time will exit bypass mode. This setting is most suited to use with pedal models, where it could for example enable/disable an overdrive pedal.

#### Footswitch (onboard) Mode

This setting controls how directly wired (onboard) footswitches will function. Note this has nothing to do with Bluetooth footswitch pedals, or the externally connected footswitches.

Polar controllers should always be set to:

**Dual Next/Previous:** 2 footswitches that select preset next and previous.

In the future there may be more applicable options added, but in the current firmware, the other options are only suitable for device with more footswitches hardwired in.

#### Save and Reboot

The Save and Reboot buttons on each configuration page will save all settings and reboot the controller. Then your new settings will take effect.

## 4. Miscellaneous Settings (cont.)

## 5. Onboard Menus & Controls

Here is a samples of the onboard screens that are used to directly control parameters on the Polar Max. The controls encompass the effects and global parameter editing. The home screen shows amplifier images as well as a visual representation of connection status (Bluetooth, WiFi, USB), and the signal chain of effects.

Change presets by pressing the arrows left and right at the bottom of the screen.

| Smythbuilt                 | TONEX Controller | <u></u>  |
|----------------------------|------------------|----------|
|                            | Preset Name      |          |
| BANK<br>1                  | Tonex            | BPM<br>O |
| Preset Desc                | cription         |          |
| <ul> <li>Itti -</li> </ul> | - 💼 🖸 🗡 ∿ 🌀 🗄    | ₿ 🗘 🕨    |

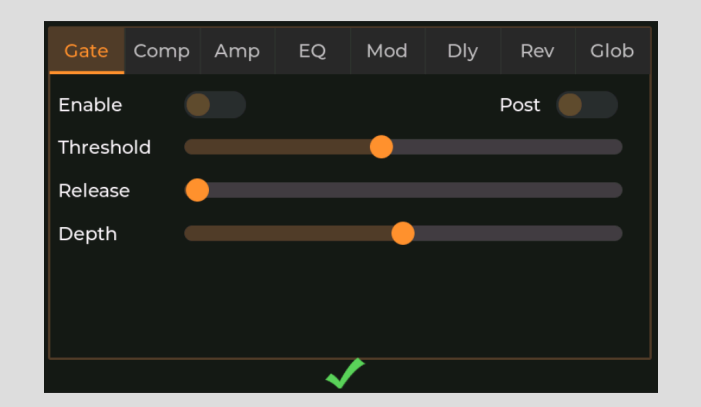

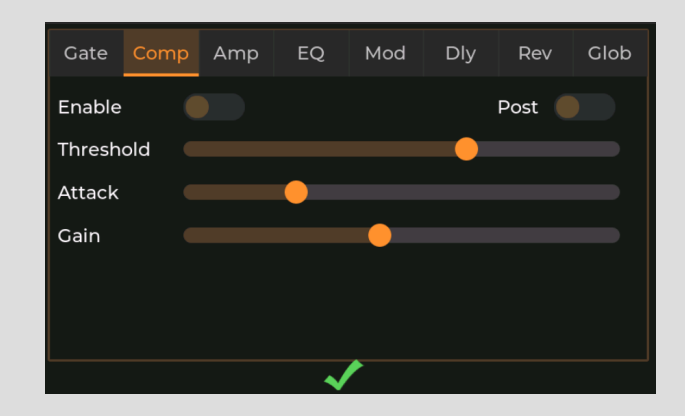

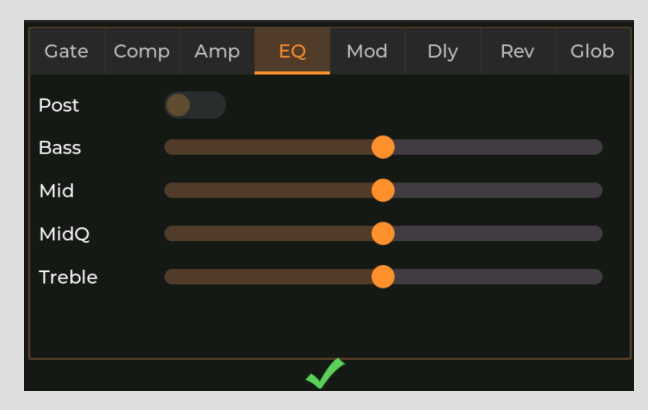

## 5. Onboard Menus & Controls (cont.)

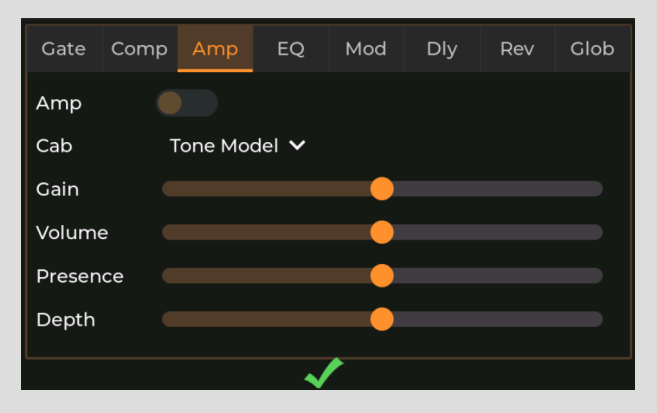

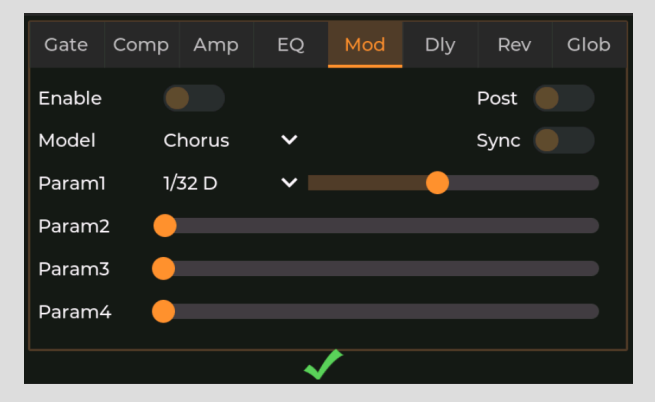

#### POLARMAX 5. Onboard Menus & Controls (cont.)

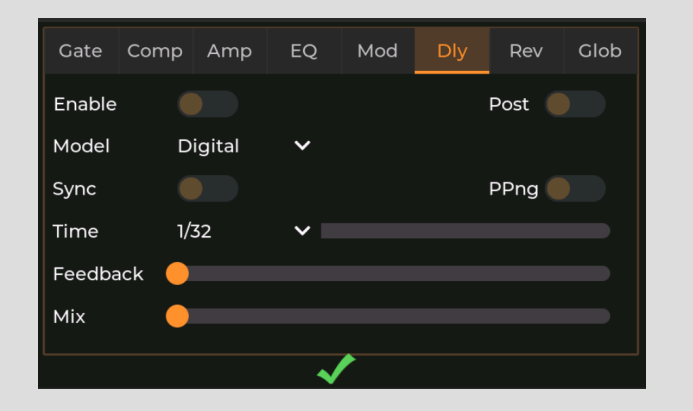

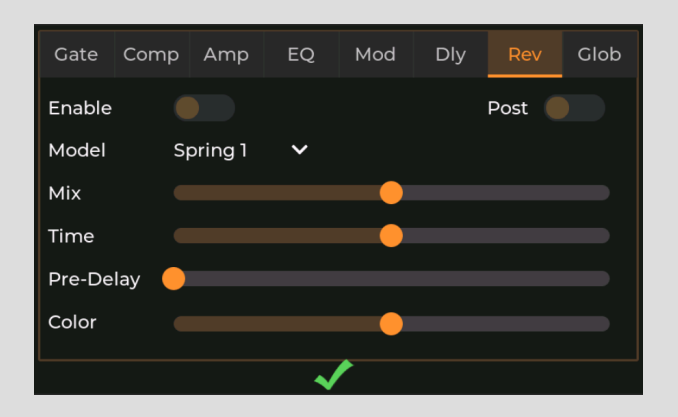

This page has been left blank intentionally.

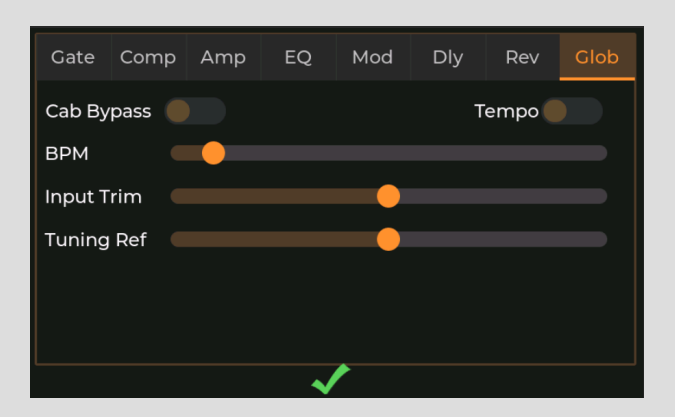

## 6. Firmware Updates

#### **Polar & ToneX One Update Instructions**

Because IK Multimedia does not support MIDI, and this open source project is not in their consideration, there is a careful flow of reasoning for firmware updates both for the Polar and the ToneX One pedal itself.

Firstly, do not update your ToneX One firmware (if there is a new release available), until the GitHub repo has a new release to go along with it. You can check the Releases page here.

If you update your ToneX One, your Polar may not work until a new firmware update has been released for it.

Secondly, if there is a new release available on the GitHub Releases page, and there is no new firmware update for the ToneX One, you can update safely, knowing that you can simply roll back to the previous firmware if there are changes or bugs that are unacceptable for your rig.

Lastly, please remember that if you do a factory reset on your Polar, or do a clean install of new firmware, you will need to go into the MIDI settings and enable the "Wired MIDI" setting for the 3.5mm TRS MIDI input jack to work.

Detailed instructions for installing the firmware can be found here.

#### Via Purchase

Your purchase has already funded the open source project by Greg Smith. 10% of all Polar controller revenue is sent to Greg as a thank you for creating and maintaining the software and firmware.

#### Via Discussion

If you have ideas or you've fund a bug, you can lodge an issue (with as much detail as possible please), or you can discuss feature ideas - both on the GitHub repo.

#### Via Code

If you're a programmer by day and a guitarist by night, you can fork the repo, submit pull requests, and contribute to this open source project yourself!

#### Via Word of Mouth

This project is gaining popularity, and you can spread the word! More customers means more potential contributors and fast feature additions and bug fixes.

## 7. Contributing to the Project

## 8. MIDI Implementation

| Name                    | MIDI CC#      | Value                     |
|-------------------------|---------------|---------------------------|
| Delay Position          | 1             | Pre Amp: 0, Post Amp: 127 |
| Delay: Power            | 2             | On: 127, Off: 0           |
| Delay Туре              | 3             | Digital: 0, Tape: 1       |
| Digital Delay: Sync     | 4             | On: 127, Off: 0           |
| Digital Delay: Time     | 5             | 0-127                     |
| Digital Delay: Feedback | 6             | 0-127                     |
| Digital Delay: Mode     | 7             | Normal: 0, Ping-Pong: 64  |
| Digital Delay: Mix      | 8             | 0-127                     |
| Tuner                   | 9             | Big ToneX                 |
| Тар Тетро               | 10            | 0-127                     |
| Expression Pedal        | 11            | Big ToneX                 |
| Preset On               | <del>12</del> | Big ToneX                 |
| Gate Position           | 13            | First: 0, Post Amp: 127   |
| Gate Power              | 14            | On: 127, Off: 0           |
| Gate Threshold          | 15            | 0-127                     |

| Name                 | MIDI CC# | Value           |
|----------------------|----------|-----------------|
| Gate Release         | 16       | 0-127           |
| Gate Depth           | 17       | 0-127           |
| Compressor Power     | 18       | On: 127, Off: 0 |
| Compressor Threshold | 19       | 0-127           |
| Compressor Gain      | 20       | 0-127           |
| Compressor Attack    | 21       | 0-127           |
| Compressor Position  | 22       | 0-127           |
| Bass EQ              | 23       | 0-127           |
| Bass Hz              | 24       | 0-127           |
| Mid EQ               | 25       | 0-127           |
| Mid Q                | 26       | 0-127           |
| Mid Hz               | 27       | 0-127           |
| Treble EQ            | 28       | 0-127           |
| Treble Hz            | 29       | 0-127           |
| EQ Position          | 30       | 0-127           |

## 8. MIDI Implementation (cont.)

| Name           | MIDI CC# | Value                                                   |
|----------------|----------|---------------------------------------------------------|
| Mod Position   | 31       | Pre Amp: 0, Post Amp: 127                               |
| Mod Power      | 32       | On: 127, Off: 0                                         |
| Mod Type       | 33       | Chorus: 0, Tremolo: 1, Phaser: 2, Flanger: 3, Rotary: 4 |
| Chorus Sync    | 34       | On: 127, Off: 0                                         |
| Chorus Rate    | 35       | 0-127                                                   |
| Chorus Depth   | 36       | 0-127                                                   |
| Chorus Level   | 37       | 0-127                                                   |
| Tremolo Sync   | 38       | On: 127, Off: 0                                         |
| Tremolo Rate   | 39       | 0-127                                                   |
| Tremolo Shape  | 40       | 0-127                                                   |
| Tremolo Spread | 41       | 0-127                                                   |
| Tremolo Level  | 42       | 0-127                                                   |
| Phaser Sync    | 43       | On: 127, Off: 0                                         |
| Phaser Rate    | 44       | 0-127                                                   |
| Phaser Depth   | 45       | 0-127                                                   |

| Name                     | MIDI CC# | Value           |
|--------------------------|----------|-----------------|
| Phaser Level             | 46       | 0-127           |
| Flanger Sync             | 47       | On: 127, Off: 0 |
| Flanger Rate             | 48       | 0-127           |
| Flanger Depth            | 49       | 0-127           |
| Flanger Feedback         | 50       | 0-127           |
| Flanger Level            | 51       | 0-127           |
| Rotary Sync              | 52       | On: 127, Off: 0 |
| Rotary Speed             | 53       | 0-127           |
| Rotary Radius            | 54       | 0-127           |
| Rotary Spread            | 55       | 0-127           |
| Rotary Level             | 56       | 0-127           |
| Spring Reverb 1 Time     | 59       | 0-127           |
| Spring Reverb 1 Predelay | 60       | 0-127           |
| Spring Reverb 1 Color    | 61       | 0-127           |
| Spring Reverb 1 Mix      | 62       | 0-127           |

## 8. MIDI Implementation (cont.)

| Name                     | MIDI CC# | Value |
|--------------------------|----------|-------|
| Spring Reverb 2 Time     | 63       | 0-127 |
| Spring Reverb 2 Predelay | 64       | 0-127 |
| Spring Reverb 2 Color    | 65       | 0-127 |
| Spring Reverb 2 Mix      | 66       | 0-127 |
| Spring Reverb 3 Time     | 67       | 0-127 |
| Spring Reverb 3 Predelay | 68       | 0-127 |
| Spring Reverb 3 Color    | 69       | 0-127 |
| Spring Reverb 3 Mix      | 70       | 0-127 |
| Room Reverb Time         | 71       | 0-127 |
| Room Reverb Predelay     | 72       | 0-127 |
| Room Reverb Color        | 73       | 0-127 |
| Room Reverb Mix          | 74       | 0-127 |
| Plate Reverb Time        | 76       | 0-127 |
| Plate Reverb Predelay    | 77       | 0-127 |
| Plate Reverb Color       | 78       | 0-127 |

| Name                     | MIDI CC#      | Value                              |
|--------------------------|---------------|------------------------------------|
| Plate Reverb Mix         | 79            | 0-127                              |
| Reverb Power             | 75            | On: 127, Off: 0                    |
| Spring Reverb 4 Time     | 80            | 0-127                              |
| Spring Reverb 4 Predelay | 81            | 0-127                              |
| Spring Reverb 4 Color    | 82            | 0-127                              |
| Spring Reverb 4 Mix      | 83            | 0-127                              |
| Reverb Type              | 85            | Spring 1-4: 0-3, Room: 4, Plate: 5 |
| Reverb Position          | 84            | Post Amp: 0, Last: 127             |
| Preset Down              | 86            | 0-127                              |
| Preset Up                | 87            | 0-127                              |
| BPM                      | 88            | 0-127                              |
| Bank Up                  | <del>89</del> | Big ToneX                          |
| Bank Down                | <del>90</del> | Big ToneX                          |
| Tape Delay Sync          | 91            | On: 127, Off: 0                    |
| Tape Delay Time          | 92            | 0-127                              |

## 8. MIDI Implementation (cont.)

| Name                | MIDI CC# | Value                               |
|---------------------|----------|-------------------------------------|
| Tape Delay Feedback | 93       | 0-127                               |
| Tape Delay Mode     | 94       | Normal: 0, Ping Pong: 64            |
| Tape Delay Mix      | 95       | 0-127                               |
| Global BPM          | 99, 100  | 0-127                               |
| Amp Model Gain      | 102      | 0-127                               |
| Amp Model Volume    | 103      | 0-127                               |
| Amp Model Mix       | 104      | 0-127                               |
| Presence            | 106      | 0-127                               |
| Depth               | 107      | 0-127                               |
| VIR Resonance       | 108      | 0-127                               |
| VIR Mic 1           | 109      | Condenser: 0, Dynamic: 1, Ribbon: 2 |
| VIR Mic 1 X         | 110      | 0-127                               |
| VIR Mic 1 Z         | 111      | 0-127                               |
| VIR Mic 2           | 112      | Condenser: 0, Dynamic: 1, Ribbon: 2 |
| VIR Mic 2 X         | 113      | 0-127                               |

| Name                    | MIDI CC# | Value           |
|-------------------------|----------|-----------------|
| VIR Mic 2 Z             | 114      | 0-127           |
| VIR Blend               | 115      | 0-127           |
| Input Trim              | 116      | 0-127           |
| Cab Sim Bypass          | 117      | On: 127, Off: 0 |
| Global Tempo Source     | 118      | 0-127           |
| Global Tuning Reference | 119      | 0-127           |
| Select Preset           | 127      | 0-19            |
| Select Preset (PC)      | PC 0-19  | -               |
|                         |          |                 |
|                         |          |                 |
|                         |          |                 |
|                         |          |                 |
|                         |          |                 |
|                         |          |                 |
|                         |          |                 |

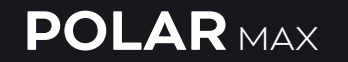

## 9. Warranty

#### Manufacturing defects are covered by our warranty. Please contact us if your device is defective.

Australian domestic customers are covered by Australian Consumer Law which requires repair or replacement for devices that do not fulfil their advertised purpose.

International (Non-Australian) customers are covered by our own workmanship guarantee. We aim to create a satisfactory outcome for every single customer. Please contact us if you have an issue with your device.

Customer-caused damage may be repairable for a fee. We offer repair services for most components that receive damage. Contact us for details.

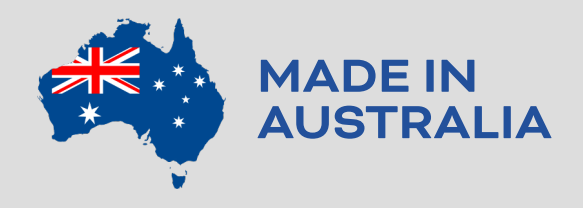

PIRALE MD

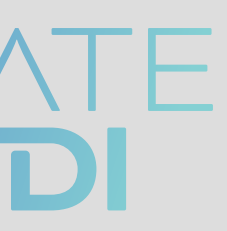